## 《ビジネスWebサービスにおけるゆうちょ銀行宛のお振込方法》

「照会・振込サービス」における都度振込方式"入金先個別指定(検索)"の場合 支払口座を選択の上、「振込振替」ボタンをクリックし、その次の画面で「入金先個別指定 (検索)」ボタンをクリック後の操作になります。

金融機関の選択

金融機関の種類「銀行」を選択し、頭文字「ユ」をクリック(または金融機関名検索文字に 「ユウチ」を入力の上、「検索」ボタンをクリック)してください。

| (0ろきん) TATA 1. 風音・風気の一世気<br>ビジネス W ビリサービス                       | /広島銀行      |         |
|-----------------------------------------------------------------|------------|---------|
| 金融機関検索1画面[BKM005]                                               |            |         |
| -<br>金融機関をご指定下さい。                                               |            |         |
| 当行の口座へ                                                          |            |         |
| 金融機関の種類を選択して下さい。<br>選択後、検索用文字を入力して検索するか、金融機関名の先頭文字のボタンを指定して下さい。 | 金融機関の種類「銀行 | テ」を選択し、 |
| 金融機関の種類 : 銀行 マ                                                  | 頭文字「ユ」を押して | てください。  |
| 金融機関名検索文字(カナ3文字以内):     検索       文字ボタン                          |            |         |
| アカサタナハマヤラワ A B C D E F<br>イキシチートミリ G H I J K L                  |            |         |
| ウクスツヌフム <u>ユル</u> MNOPQR                                        |            |         |
| エ ケ セ テ ネ ヘ メ レ S T U V W X<br>オ コ ソ ト ノ ホ モ ヨ ロ Y Z            |            |         |
|                                                                 |            |         |

「ゆうちょ銀行」を選択し、「次へ」ボタンを押してください。

| (03きん) 1/1 (1) (1) (1) (1) (1) (1) (1) (1) (1) (1 | /広島銀行            |
|---------------------------------------------------|------------------|
| 金融機関検索2画面[BKM006]                                 |                  |
| 金融物間名を選択して下さい。                                    |                  |
| 全計探用名: 侍·苏云银行                                     | 「ゆうちょ銀行」を選択し、    |
|                                                   | 「次へ」ボタンを押してください。 |
|                                                   |                  |
| 次へ 異る 中止                                          |                  |

支店の選択

0で始まる支店名は「セ」、1は「イ」、2は「ニ」、3は「サ」、4は「ヨ」、5は「コ」 6は「ロ」、7は「ナ」、8は「八」、9は「キ」を選択してください。

| (ひろきん) TAT 1. (日日の一回名)<br>ビジネス アバビリサービス                                                                                                    | /広島銀行                                                                                  |
|----------------------------------------------------------------------------------------------------|----------------------------------------------------------------------------------------|
| 支店検索1画面[BKM007]<br>全融編開名                                                                                                    | ゆうちょ銀行                                                                                 |
| 検索用文字を入力して検索するか、支店名の先頭文字のボタンを指定して下さい、<br>支店名検索文字(カナ3文字以内): 検索<br>文子ボタン<br>ア カ サ タ ナ ハ マ ヤ う ワ A B C D E F<br>イ ギ シ チ ニ ヒ ミ リ<br>ウ ク ス ツ ス フ ム ユ ル<br>エ ケ セ テ ネ ヘ メ レ<br>オ コ ツ ト ノ 木 モ ヨ D Y Z | 0で始まる支店名は「セ」、1は「イ」<br>2は「ニ」、3は「サ」、4は「ヨ」、5は<br>「コ」、6は「ロ」、7は「ナ」、8は「ハ」<br>9は「キ」を選択してください。 |
| 戻る 中止                                                                                                    |                                                                                        |

支店を選択してください。支店名は、ヨミガナ順に表示しています。 支店選択後は、画面に沿って振込先の科目・口座番号等の入力、振込内容を確認の上、振込 を行ってください。

| (03きん) 147 1 回音。日気の一ピス<br>ビジネス バノビビサービス              | /広島銀行                               |
|------------------------------------------------------|-------------------------------------|
| 支店検索2画面[BKM008]                                      |                                     |
| 全計構開名                                                | ゆうちょ銀行                              |
| 支店名を選択して下さい。<br><b>支店名:<br/>ハ</b><br>ハ<br>ハ<br>ハ<br> | 支店を選択してください。<br>支店名は、ヨミガナ順に表示しています。 |

「データ伝送サービス」における " 総合振込 "・" 給与(賞与)振込 " の場合

"総合振込"・"給与(賞与)振込"における振込先の金融機関・支店を指定する際の操作に なります。その他の操作方法については、変更ございません。

金融機関の選択

金融機関コード「9900」、金融機関名(カナ検索)「ユウチョ」または金融機関名(漢字検索)「ゆうちょ」を入力の上、「検索」ボタンをクリックし、検索結果として表示されるゆうちょ銀行を選択してください。

| 総合振込                                                        |                       |
|-------------------------------------------------------------|-----------------------|
| - 振込先金融機関を選択                                                | 2                     |
| 0169 広島銀行 🗾 🧱                                               |                       |
| 当行以外にお振り込みの場合は、下記に金融機関コードまたは金融機関名を入力し、「検索」ボ<br>タンを押して下さい。 / | 金融機関コード「9900」、金融機関名   |
| 金融機関コード     株案 金融機関名(力力検索)     株案                           | (カナ検索)「ユウチョ」または金融機関   |
| (半角数字4桁) (半角15文字以内)                                         | 名(漢字検索)「ゆうちょ」を入力の     |
| 金額機関名(漢子模索) ゆうちょ<br>(全角15文字以内)                              | 上、「検索」ボタンをクリックしてく     |
|                                                             | ださい。                  |
| 検索結果 全部で1件が該当しました。(1~1件を表示中)                                |                       |
| 9900ゆうちょ銀行 選択                                               | 」<br>検索結果の「ゆうちょ銀行」を選択 |
|                                                             | してください。               |
|                                                             |                       |
| () 戻る                                                       |                       |

支店の選択

支店コード、金融機関名(カナ検索)または金融機関名(漢字検索)を入力の上、「検索」 ボタンをクリックし、検索結果として表示される振込先の支店を選択してください。

支店名はアラビア数字で入力せず、数字の読み仮名をカナもしくは漢字で入力してください。

| 総合振込                                                                                                    |                                                                   |
|----------------------------------------------------------------------------------------------------|-------------------------------------------------------------------|
| <ul> <li>振込先金融機関の支店を選択</li> <li>支店コードまたは支店名を入力し、「検索」ボタンを押して下さい。</li> <li>9900 ゆうちょ銀行</li> </ul>                      | ~ ~                                                               |
| 支店コード     検索     支店名(力ナ検索)     ゼロイチキュウ     検索       (半角数字3桁)     (半角15文字以内)        支店名(漢字検索)     検索       (全角15文字以内) |                                                                   |
| 検索結果 全部で1件が該当しました。(1~1件を表示中)<br>019 〇一九 選択                                                                           | は金融機関名(漢字検索)を入力の上、「検<br>な」ボタンをクリックし、検索結果として<br>表示される振込先の支店を選択してくだ |
|                                                                                                    | さい。                                                               |
| <ul> <li>② 戻る</li> </ul>                                                                                             | 3                                                                 |